## How to View Moodle Quiz Statistics

- 1. Navigate to your course and click the quiz you want to view statistics for.
- 2. Next, click the cogwheel in the upper right and select **Statistics** under Results.

| Chapter 1                                                 |                     |                                |
|-----------------------------------------------------------|---------------------|--------------------------------|
|                                                           |                     | Edit settings                  |
|                                                           | Attempts allowed: 1 | 🌣 Edit quiz                    |
| This quiz closed on Tuesday, September 10, 2019, 11:59 PM |                     | • Preview                      |
|                                                           |                     |                                |
|                                                           | Attempts: 15        | Grades                         |
|                                                           | Pack to the course  | Responses                      |
|                                                           | Back to the course  | <ul> <li>Statistics</li> </ul> |
|                                                           |                     | Manual grading                 |
|                                                           |                     | Locally assigned roles         |
| ◄ Task Stream II                                          | Jump to 🗢           | Permissions                    |
|                                                           |                     | Check permissions              |
|                                                           |                     | Competency breakdown           |
|                                                           |                     | Logs                           |
|                                                           |                     | Restore                        |

3. Select an option from the *Calculate statistics from* drop down menu and click **Show Report**.

| Chapter 1                                  |                                                                                                   |
|--------------------------------------------|---------------------------------------------------------------------------------------------------|
| <ul> <li>Statistics calculation</li> </ul> | n settings                                                                                        |
| Calculate statistics from                  | <ul> <li>✓ highest graded attempt<br/>all attempts<br/>first attempts<br/>last attempt</li> </ul> |
| Quiz information                           |                                                                                                   |

4. If you would like to download a report, click the drop down menu under Quiz Information to select the file type you would like to download the report as. The most common file types are .csv and .xlsx which can be opened in Microsoft Excel.

| Quiz information        | า                                                                           |                                             |
|-------------------------|-----------------------------------------------------------------------------|---------------------------------------------|
| Download full report as | ✓ Comma separated values (.csv)                                             | Download                                    |
|                         | Microsoft Excel (.xlsx)<br>HTML table<br>Javascript Object Notation (.json) | Chapter 1                                   |
|                         | OpenDocument (.ods)<br>Portable Document Format (.pdf)                      | BIOL 1201/LL/004X-2019/FALL/SEN<br>Majors I |